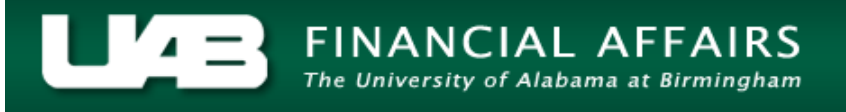

Often times, it is necessary for a TEL document to be reprocessed in order to add/delete information or reallocate submitted time.

 $\begin{array}{l} \textbf{UAB TEL} \rightarrow \textbf{TEL} \\ \textbf{UAB HR Officer} \rightarrow \textbf{Biweekly Timesheets} \rightarrow \textbf{TEL} \\ \textbf{UAB Timekeeper} \rightarrow \textbf{Biweekly Timesheets} \rightarrow \textbf{TEL} \end{array}$ 

#### Select Reprocess.

| <mark>o</mark> te                                      | EL : Form 🔅                                                           |              |         |                       |      |       |                            |                       |        |          |         |                                |             |      |         |       | 888985 <mark>7</mark> | ⊼ × |
|--------------------------------------------------------|-----------------------------------------------------------------------|--------------|---------|-----------------------|------|-------|----------------------------|-----------------------|--------|----------|---------|--------------------------------|-------------|------|---------|-------|-----------------------|-----|
| Ass                                                    | signment # <mark>1</mark>                                             | 234567       | [       | )ist # <mark>6</mark> |      |       | Docum                      | ent # <mark>48</mark> | 97016  |          | S       | ubmit Date                     | 15-         | MAR- | 2016    |       |                       |     |
| Person Example, Employee                               |                                                                       |              |         |                       |      | Doc   | Document Status COMPLETE   |                       |        |          |         |                                | Reprocessed |      |         |       |                       |     |
|                                                        | Job Title 🛛                                                           | DMIN SUPPO   | ort spi | ECIALI                | ST   | Docu  | Document Reason DATA ENTRY |                       |        |          |         |                                |             |      |         |       |                       |     |
| Or                                                     | Organization 311401800 Med - Preventive Medicine Reporting Method TEL |              |         |                       |      |       |                            |                       |        |          |         |                                |             |      |         |       |                       |     |
| Asg Category 01 Regular FT Requestor Example, Employee |                                                                       |              |         |                       |      |       |                            |                       |        |          |         |                                |             |      |         |       |                       |     |
| Effe                                                   | Effective Date 13-DEC-2015                                            |              |         |                       |      |       |                            |                       |        |          |         |                                |             |      |         |       |                       |     |
|                                                        | Balances:                                                             | Vacation     | 174.04  |                       | Sick | 96.84 | Pe                         | rsonal Ho             | oliday | 0.00     |         | Work & Benefit Hrs Total 80.00 |             |      |         |       |                       |     |
| W                                                      | Costing                                                               | Element      | ,       | SUN                   | MON  | TUE   | WED                        | THU                   | FRI    | SAT      | Total   | Amount                         | Е           | Ρ    | Rep     | roces | s Date                |     |
| E                                                      |                                                                       | Vork A-WK1   |         |                       |      | 8.00  | 8.00                       | 8.00                  | 8.00   |          | 32.00   |                                |             |      |         |       |                       |     |
| E<br>K                                                 |                                                                       | ick-WK1      |         |                       | 8.00 |       |                            |                       |        |          | 8.00    |                                |             |      |         |       |                       | d,  |
|                                                        |                                                                       |              |         |                       |      |       |                            |                       |        |          |         |                                |             |      |         |       | ;                     |     |
| O<br>N                                                 | Work & B                                                              | enefit Hours |         | 0.00                  | 8.00 | 8.00  | 8.00                       | 8.00                  | 8.00   | 0.00     | 40.00   |                                |             | (    | OT Pren | n     | 0.00                  |     |
| Е                                                      | Impact of                                                             | Reprocess    |         |                       |      |       |                            |                       |        |          |         |                                | ļ           |      | Othe    | r 🔄   | 0.00                  |     |
| w                                                      | Costing                                                               | Element      |         | SUN                   | MON  | TUE   | WED                        | THU                   | FRI    | SAT      | Total   | Amount                         | . E         | Ρ    | Rep     | roces | s Date                |     |
| E                                                      |                                                                       | ad Weather   | WK      |                       |      |       | 2.50                       |                       |        |          | 2.50    |                                |             |      |         |       |                       |     |
| E<br>K                                                 |                                                                       | Vork A-WK2   | _       |                       | 8.00 | 8.00  | 5.50                       | 8.00                  |        |          | 29.50   |                                |             |      |         |       |                       | 4   |
|                                                        |                                                                       | loliday-WK2  |         |                       |      |       |                            |                       | 8.00   |          | 8.00    |                                |             |      |         | _     |                       |     |
| T<br>W                                                 | Work & B                                                              | enefit Hours |         | 0.00                  | 8.00 | 8.00  | 8.00                       | 8.00                  | 8.00   | 0.00     | 40.00   |                                |             | (    | OT Pren | n     | 0.00                  |     |
| 0                                                      | Impact of                                                             | Reprocess    |         |                       |      |       |                            |                       |        |          |         |                                | ļ           |      | Othe    | r 📃   | 0.00                  |     |
| Comments                                               |                                                                       |              |         |                       |      |       |                            |                       |        |          | 5       |                                |             |      |         |       |                       |     |
|                                                        | Open                                                                  | Reprocess    | 6       | Save                  |      | Submi |                            | ActionLo              | g      | Reassign | Labor S | ources                         |             | ~~   | <       | >     | >> *                  |     |

# NOTE: The DOCUMENT STATUS changes to Open and the DOCUMENT REASON changes to Reprocess.

NOTE: Because the time has been paid (denoted by a vin the box under "P") as it was originally submitted, the new information must be entered on new lines.

Press the *down arrow* on your keyboard to access another line.

On the next line, select *Sick – WK1 element* and subtract (-) the hour that should not have been charged to the employee's Sick accrual.

| TEL:Form 1000000000000000000000000000000000000            |                                                                              |               |             |       |        |          |                       |               |         |           |                         |                           |          |           |          |  |
|-----------------------------------------------------------|------------------------------------------------------------------------------|---------------|-------------|-------|--------|----------|-----------------------|---------------|---------|-----------|-------------------------|---------------------------|----------|-----------|----------|--|
| Ass                                                       | signment #                                                                   | 1234567       | Dist # 🧃    | 5     |        | Docum    | ent # <mark>48</mark> | 97016         |         | s         | Submit Date 23-DEC-2015 |                           |          |           |          |  |
| Person Example, Employee                                  |                                                                              |               |             |       |        | ument S  | R                     | Reprocessed 1 |         |           |                         |                           |          |           |          |  |
|                                                           | Job Title                                                                    | ADMIN SUPPOR  | RT SPECIALI | ST    | Docu   | iment Re |                       |               |         |           |                         |                           |          |           |          |  |
| Or                                                        | Organization 311401800 Med - Preventive Medicine Reporting Method TEL        |               |             |       |        |          |                       |               |         |           |                         |                           |          |           |          |  |
| Asg Category 01 Regular FT Requestor Boyd, Cecelia Wilson |                                                                              |               |             |       |        |          |                       |               |         |           |                         |                           |          |           |          |  |
| Effe                                                      | Effective Date 13-DEC-2015 – 26-DEC-2015 December 15, 2015 Active Assignment |               |             |       |        |          |                       |               |         |           |                         |                           |          |           |          |  |
|                                                           | =<br>Balances                                                                | : Vacation 1  | 74.04       | Sick  | 96.84  | Pe       | rsonal H              | oliday        | 0.00    |           | Work &                  | & Benefit Hrs Total 80.00 |          |           |          |  |
| w                                                         | Costing                                                                      | Element       | SUN         | MON   | TUE    | WED      | THU                   | FRI           | SAT     | Total     | Amount                  | Е                         | Р        | Reproc    | ess Date |  |
| E                                                         | – I [l                                                                       | Nork A-WK1    |             |       | 8.00   | 8.00     | 8.00                  | 8.00          |         | 32.00     |                         |                           |          |           |          |  |
| K                                                         | - I                                                                          | Sick-WK1      |             | 8.00  |        |          |                       |               |         | 8.00      |                         |                           |          |           |          |  |
|                                                           |                                                                              | Sick-WK1      |             | -8.00 |        |          |                       |               |         | -8.00     |                         |                           |          |           |          |  |
| O<br>N                                                    | Work & E                                                                     | Benefit Hours | 0.00        | 8.00  | 8.00   | 8.00     | 8.00                  | 8.00          | 0.00    | 40.00     |                         |                           | O.       | T Prem    | 0.00     |  |
| E                                                         | Impact of                                                                    | Reprocess     |             |       |        |          |                       |               |         |           |                         |                           |          | Other     | 0.00     |  |
| w                                                         | Costing                                                                      | Element       | SUN         | MON   | TUE    | WED      | THU                   | FRI           | SAT     | Total     | Amount                  | E                         | Р        | Reproc    | ess Date |  |
| E                                                         |                                                                              | Bad Weather-W | ΙК          |       |        | 2.50     |                       |               |         | 2.50      |                         |                           |          |           |          |  |
| Ь                                                         |                                                                              | Nork A-WK2    |             | 8.00  | 8.00   | 5.50     | 8.00                  |               |         | 29.50     |                         |                           |          |           |          |  |
|                                                           |                                                                              | Holiday-WK2   |             |       |        |          |                       | 8.00          |         | 8.00      |                         |                           | <b>V</b> |           |          |  |
| T<br>W                                                    | Work & E                                                                     | Benefit Hours | 0.00        | 8.00  | 8.00   | 8.00     | 8.00                  | 8.00          | 0.00    | 40.00     |                         |                           | 0        | T Prem    | 0.00     |  |
| 0                                                         | Impact of                                                                    | Reprocess     |             |       |        |          |                       |               |         |           |                         | J                         |          | Other     | 0.00     |  |
| Com                                                       | ments                                                                        |               |             |       |        |          |                       |               |         |           |                         |                           | Ĵ        | Ali Ld Ld | Comments |  |
|                                                           | Open                                                                         | Reprocess     | Save        |       | Submit | t i      | ActionLo              | g             | Reassig | n Labor S | ources                  |                           | <<       | < >       | >> *     |  |

Press the *down arrow* on your keyboard to access another line.

On the next line, select *Away W/Pay-WK1* from the Element list of values and report the hours to be charged against this element.

Note that **Comments** are required for use of this element selection. Select **OK**.

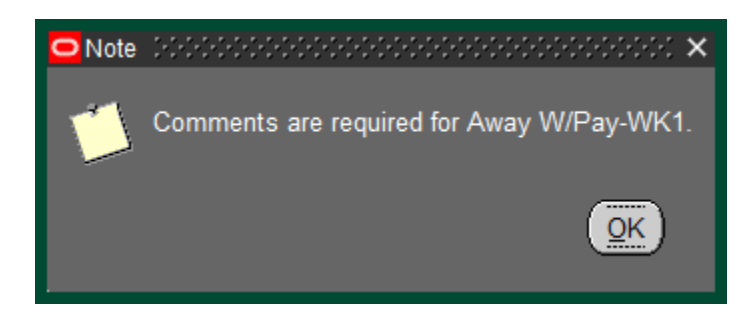

| Effe                                  | ective Date <mark>1</mark> | 3-DEC-2015   | - 26-D | EC-2015 |                  |      |          |      |          |           |                           |   |    |        |          |
|---------------------------------------|----------------------------|--------------|--------|---------|------------------|------|----------|------|----------|-----------|---------------------------|---|----|--------|----------|
| Balances: Vacation 174.04 Sick 96.84  |                            |              |        |         | Personal Holiday |      |          | 0.00 |          | Work 8    | & Benefit Hrs Total 80.00 |   |    |        |          |
| W                                     | Costing                    | Element      | SUN    | MON     | TUE              | WED  | THU      | FRI  | SAT      | Total     | Amount                    |   |    | Reproc | ess Date |
| E                                     |                            | ick-WK1      |        | 8.00    |                  |      |          |      |          | 8.00      |                           |   | ✓  |        |          |
| E                                     |                            | iick-WK1     |        | -8.00   |                  |      |          |      |          | -8.00     |                           |   |    |        |          |
|                                       | □ [ <mark>A</mark>         | way W/Pay-Wł | ۲      | 8.00    |                  |      |          |      |          | 8.00      |                           |   |    |        | <b></b>  |
| O<br>N                                | Work & B                   | enefit Hours | 0.00   | 8.00    | 8.00             | 8.00 | 8.00     | 8.00 | 0.00     | 40.00     |                           |   | C  | T Prem | 0.00     |
| Е                                     | Impact of I                | Reprocess    |        |         |                  |      |          |      |          |           |                           | ļ |    | Other  |          |
| w                                     | Costing                    | Element      | SUN    | MON     | TUE              | WED  | THU      | FRI  | SAT      | Total     | Amount                    |   |    | Reproc | ess Date |
| Е                                     |                            | ad Weather-W | ĸ      |         |                  | 2.50 |          |      |          | 2.50      |                           |   |    |        |          |
| E                                     |                            | Vork A-WK2   |        | 8.00    | 8.00             | 5.50 | 8.00     |      |          | 29.50     |                           |   |    |        |          |
|                                       |                            | loliday-WK2  |        |         |                  |      |          | 8.00 |          | 8.00      |                           |   |    |        |          |
| T<br>W                                | Work & B                   | enefit Hours | 0.00   | 8.00    | 8.00             | 8.00 | 8.00     | 8.00 | 0.00     | 40.00     |                           |   | C  | T Prem | 0.00     |
| 0                                     | Impact of I                | Reprocess    |        |         |                  |      |          |      |          |           |                           | ļ |    | Other  | 0.00     |
| Comments Approved time away with pay. |                            |              |        |         |                  |      |          |      |          |           | Comments                  |   |    |        |          |
|                                       | Open                       | Reprocess    | Save   |         | Submi            | t    | ActionLo | og 🛛 | Reassign | h Labor S | ources                    |   | << | < >    | >> *     |

Once the information is correct, click Save

|      |           |      |        |           |          |               | <br>_ |   |   |    |   |
|------|-----------|------|--------|-----------|----------|---------------|-------|---|---|----|---|
| Open | Reprocess | Save | Submit | ActionLog | Reassign | Labor Sources | <     | < | > | >> | * |
|      |           |      |        |           |          |               |       |   |   |    |   |

The TEL document is updated and the **IMPACT OF REPROCESS** is completed according to the new entries.

| O TEL :                       | Form                       |                      |              |         |       |                                |                        |          |         |           |                         |           |           | ०००००० <b>ज ×</b> |  |  |
|-------------------------------|----------------------------|----------------------|--------------|---------|-------|--------------------------------|------------------------|----------|---------|-----------|-------------------------|-----------|-----------|-------------------|--|--|
| Assignment # 1234567 Dist # 6 |                            |                      |              |         |       | Docum                          | ent # <mark>48</mark>  | 97016    |         | s         | Submit Date 23-DEC-2015 |           |           |                   |  |  |
| Person Example, Employee      |                            |                      |              |         |       | ument S                        | tatus <mark>O</mark> F | PEN      |         | R         | Reprocessed 1           |           |           |                   |  |  |
|                               | Job Title                  | ADMIN SUPPOR         | RT SPECIALI  | ST      | Docu  | iment Re                       | ason <mark>RE</mark>   | PROCE    | SS      |           |                         |           |           |                   |  |  |
| Orga                          | nization                   | 311401800 Med        | - Preventive | Medicin | Rep   | orting Me                      | ethod <b>TE</b>        | L        |         |           |                         |           |           |                   |  |  |
| Asg C                         | ategory                    | 01 Regular FT        |              |         |       | Requestor Boyd, Cecelia Wilson |                        |          |         |           |                         |           |           |                   |  |  |
| Effecti                       | Effective Date 13-DEC-2015 |                      |              |         |       |                                |                        |          |         |           |                         |           |           |                   |  |  |
| E                             | Balance                    | s: Vacation <b>1</b> | 74.04        | Sick    | 96.84 | Pe                             | rsonal H               | oliday 📘 | 0.00    |           | Work &                  | Benefit H | rs Total  | 80.00             |  |  |
| W                             | Costing                    | Element              | SUN          | MON     | TUE   | WED                            | THU                    | FRI      | SAT     | Total     | Amount                  | ΕP        | Reproce   | ess Date          |  |  |
| E                             |                            | Sick-WK1             |              | 8.00    |       |                                |                        |          |         | 8.00      |                         |           |           |                   |  |  |
| E                             |                            | Sick-WK1             |              | -8.00   |       |                                |                        |          |         | -8.00     |                         |           | 15-MAR-3  | 2016              |  |  |
|                               |                            | Away W/Pay-W         | К1           | 8.00    |       |                                |                        |          |         | 8.00      |                         |           | 15-MAR-   | 2016 🚽 🚽          |  |  |
| N N                           | Work &                     | Benefit Hours        | 0.00         | 8.00    | 8.00  | 8.00                           | 8.00                   | 8.00     | 0.00    | 40.00     |                         |           | OT Prem   | 0.00              |  |  |
| E                             | Impact c                   | of Reprocess         | 0.00         | 0.00    | 8.00  | 8.00                           | 8.00                   | 8.00     | 0.00    | 32.00     | 0.00                    |           | Other     | 8.00              |  |  |
| w                             | Costing                    | Element              | SUN          | MON     | TUE   | WED                            | THU                    | FRI      | SAT     | Total     | Amount                  | ЕΡ        | Reproce   | ess Date          |  |  |
|                               |                            | Bad Weather-W        | /K           |         |       | 2.50                           |                        |          |         | 2.50      |                         |           |           |                   |  |  |
| E                             |                            | Work A-WK2           |              | 8.00    | 8.00  | 5.50                           | 8.00                   |          |         | 28.50     |                         |           |           |                   |  |  |
|                               |                            | Holiday-WK2          |              |         |       |                                |                        | 8.00     |         | 8.00      |                         |           |           | J                 |  |  |
| T,                            | Work &                     | Benefit Hours        | 0.00         | 8.00    | 8.00  | 8.00                           | 8.00                   | 9.00     | 0.00    | 40.00     |                         |           | OT Prem 📕 | 0.00              |  |  |
| 0                             | Impact o                   | of Reprocess         |              |         |       |                                |                        |          |         |           |                         |           | Other     | 0.00              |  |  |
| Comme                         | ents <mark>App</mark>      | proved time awa      | y with pay.  |         | /     |                                |                        |          |         |           |                         | Ð         | All LD LD | Comments          |  |  |
|                               | Open                       | Reprocess            | Save         |         | Submi | t                              | ActionLo               | og       | Reassig | n Labor S | ources                  | <b>~</b>  | < >       | >> *              |  |  |
|                               |                            |                      |              |         |       |                                |                        |          |         |           |                         |           |           |                   |  |  |

Use the scroll bar to see additional entries.

Select Submit

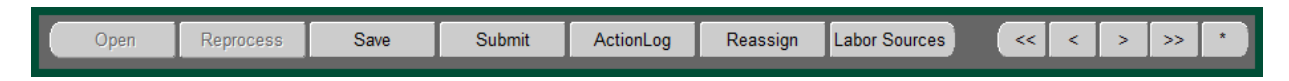

The DECISION box will appear. If the information is correct, select Yes.

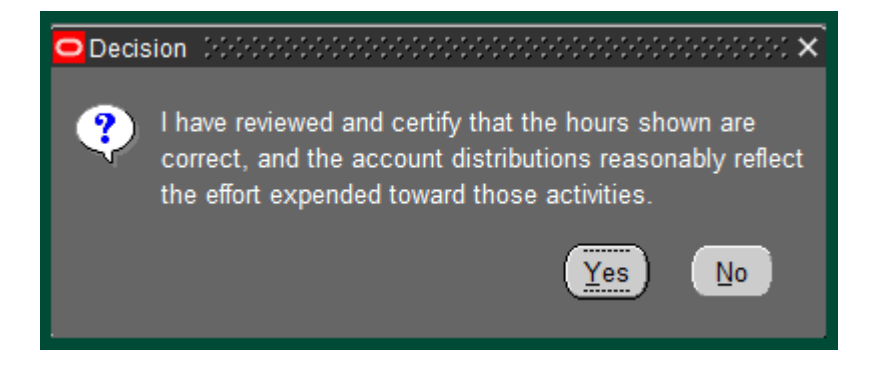

The document enters workflow.

Return to Top